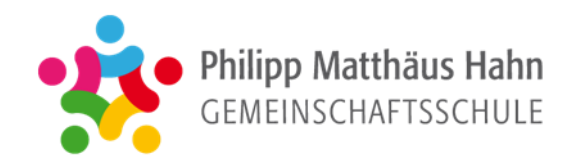

# Leitfaden

# für die Erstellung

# der Lernentwicklungsberichte und Zeugnisse an der

# Philipp Matthäus Hahn Gemeinschaftsschule

Stand: 21.11.2022

# ÄNDERUNGSHISTORIE

| DATUM     | ÄNDERUNG                                                                                                    | LINK |
|-----------|----------------------------------------------------------------------------------------------------|------|
| 21.1.2022 | Ergänzung: Der muttersprachliche Unterricht wird auch im 1. HJ unter Bemerkungen eingefügt. Quarantänetage werden als entschuldigte Fehltage gewertet. |      |

# **INFOS FÜR DIE GRUNDSCHULE**

<u>Hier</u>

# **AUFBAU VON ZEUFIX**

| Benutzer 👻 V  | erwaltung 👻 Historie 👻 Infe | -                   |                    |                   |                    |             |                            | 🕞 Logo    | put        |     |       |
|---------------|-----------------------------|---------------------|--------------------|-------------------|--------------------|-------------|----------------------------|-----------|------------|-----|-------|
| 🛃 Klassen / S | Schüler / Fächer            | nverwaltung         | Bewertunge         | en 🔁 LEBs /       | Zeugnisse          |             |                            |           |            |     |       |
| Klasse        | Klassenlehrer/in            | BP                  | Schüler/Kla        | ssenliste         | Fäch               | er          |                            |           |            |     |       |
| 6c_Test (6)   | Weigel_Lehrer, Tobias       | GMS16               | Klassenliste 6c_Te | est (6) (2020/202 | 1) - 2 Schüler     |             |                            |           |            |     |       |
| 9c_Test (9)   | Weigel_Lehrer, Tobias       | G <mark>MS16</mark> | Name               |                   |                    |             |                            |           | Geb.       | m/w | Noten |
| 🖉 bearbeiten  |                             |                     | fggh, hhh          |                   |                    |             |                            |           | 03.11.2020 | w   |       |
|               |                             |                     | sdgfsd, fffff      |                   |                    |             |                            |           | 10.11.2020 | w   |       |
|               |                             |                     | 🖉 bearbeiten       | 🗙 löschen 🔊       | iste Schüler/Fäche | er 🗈        |                            |           | Note       | n 🗌 | Noten |
|               |                             |                     | Neu                |                   |                    |             |                            |           |            |     |       |
|               |                             |                     |                    | ,                 | • w ©              | m           | 📸 speichern                |           |            |     |       |
|               |                             |                     |                    |                   |                    |             |                            |           |            |     |       |
|               |                             |                     |                    |                   |                    |             |                            |           |            |     |       |
|               |                             |                     |                    |                   |                    |             |                            |           |            |     |       |
|               |                             |                     |                    |                   |                    |             |                            |           |            |     |       |
| Eigene Klasse | en +                        |                     | Texte + Noten      |                   | Welche L           | ehrer unte  | rrichten                   |           |            |     |       |
| eigener Unte  | rricht                      |                     | eingeben           |                   | in der Lei         | ngruppe?    |                            |           |            |     |       |
|               |                             |                     |                    |                   |                    |             |                            |           |            |     |       |
|               | Alle GN – Er                | gebnisse v          | erwalten.          | Übe               | ersicht über al    | le Fächer / | ′ LEB ausdrucken / AV + SV | // Bemerk | ungen      |     |       |
|               | Wird im Leit                | tfaden nich         | it näher erläutei  | rt.               |                    |             |                            |           |            |     |       |

# DER ZEITLICHE ABLAUF FÜR DIE SEKUNDARSTUFE

| WEIGEL<br>1.12.2021                                                                                                    |              |
|----------------------------------------------------------------------------------------------------|--------------|
| Export Noten (nur 2. HJ), Import Schülerdaten aus der <b>Schulkartei</b> (nur 1. HJ); Lehrerzugänge anlegen; (Co – Lehrer) einrichten Schreibrechte: In Klasse 1 + 2 sollen nur die Klassenlehrer (+ Fachlehrer) in Zeufix Schreibrechte besitzen (Co – Lehrer). Auftrag an Türkischunterricht: Übersicht, welche Schüler den Türkischunterricht besuchen, an die Klassenlehrer weiterleiten. |              |
| FACH- UND KLASSENLEHRER (VORBEREITUNGEN)                                                                                                    |              |
| Stufe 7 + 8: Mündliche Absprache, auf welchem <b>Niveau</b> die Schüler überwiegend gearbeitet haben                                                                                                    |              |
| Aufbau des LEBs an der PMH durchlesen                                                                                                    | Hilfe        |
| Welches Niveau muss ausgewiesen werden bei mehreren GNs auf verschiedenen Niveaus?                                                                                                    | Hilfe        |
| Allgemeine Informationen                                                                                                    | <u>Hilfe</u> |
| Zweites HJ: Weiterführung des LEBs im zweiten Halbjahr?                                                                                                    | Hilfe        |

# **KLASSENLEHRER (ZEUFIX EINRICHTEN)**

1.12.2021 - 13.12.2021

| Sind alle Schüler der Klasse aufgeführt; ist die Klassenliste vollständig? Wenn nicht, eigenständig hinzufügen.                                                                                           | Hilfe        |
|----------------------------------------------------------------------------------------------------|--------------|
| Fehlende unterrichtende Lehrkräfte der Lerngruppe als Teamkollege hinzufügen                                                                                                    | <u>Hilfe</u> |
| Haken setzen bei jenen Schülern, die Noten bekommen sollen (Notenausweisung).                                                                                                    | <u>Hilfe</u> |
| (Ist der Haken gesetzt, können Noten in Zeufix eingetragen werden und die Noten werden ausgedruckt. Ist der Haken nicht gesetzt, können Noten trotzdem in Zeufix eingetragen werden aber die Noten werden |              |
| nicht ausgedruckt)                                                                                                    |              |
| Bei jedem Schüler in das Feld "Lern und Sozialverhalten" den Satz: "s. Anhang" einfügen. ("LEBs/Zeugnisse" anklicken)                                                                                     |              |
| Abschlussklassen:                                                                                                    | <u>Hilfe</u> |
| - Den zu erreichenden Abschluss jedem Schüler zuweisen.                                                                                                    | L            |
| - 1. HJ: Prüfen, ob Schüler (auf schriftlichen Antrag der Eltern) zum Halbjahr das Fach Englisch abwählen wollen (nur Hauptschulabschluss).                                                               |              |
| - 1. HJ: Prüfen, welche Schüler in Stufe 9 den HSA in 10 ablegen. Grund: Diese Schüler bekommen kein Halbjahreszeugnis, sondern einen normalen LEB mit Text und Kommanote. Die Klassenlehrer              |              |
| informieren die Fachlehrer darüber.                                                                                                    |              |
| Wenn ein Schüler aus Stufe 10 in 9 wechselt, erhält er einen LEB mit Text. Hinweis unter Bemerkungen: "Bis XXX wurden Leistungen in Stufe 10 erbracht" und "Ab XXX wurden Leistungen in der 9a / 9b       |              |
| erbracht".                                                                                                    |              |

| FACH- UND KLASSENLEHRER (NOTEN/TEXTE EINTRAGEN)<br>14.12.2021 – 21.1.2022                                                                                                    |              |
|----------------------------------------------------------------------------------------------------|--------------|
| Prüfen, ob in Zeufix alle <b>Klassen und Fächer</b> des eigenen Unterrichts angezeigt werden<br>Klassen/Schüler/Fächer" → "Fächer" → Doppelklick auf das Fach und den eigenen Namen als Co – Lehrer hinzufügen.                                                                                                    |              |
| Prüfen, ob alle <b>Schüler</b> des eigenen Unterrichts angezeigt werden<br>Klassen/Schüler/Fächer" → "Fächer" → Doppelklick auf das Fach und den eigenen Namen als Co – Lehrer hinzufügen. Anschließend können Sie unten die fehlenden Schüler hinzufügen. Achtung: Belegen<br>nehrere Lehrkräfte ein Fach z.B. zwei Lehrer in AFS, hat man Zugriff auf alle Schüler von beiden Lehrkräften. Eine Unterteilung ist nicht möglich                                                                                                    |              |
| Die <b>LEB – Texte eintragen</b> , Niveau auswählen und ggf. Noten ausweisen.<br>Es muss der Schnitt von mündlich und schriftlich eingetragen werden (Durchschnitt selber ausrechnen).<br>Fipp: Unter "Bewertungen" → "Noten" können Sie die Ziffern zügig eintragen.                                                                                                    | <u>Hilfe</u> |
| Das Arbeits- und Sozialverhalten bewerten (alle Stufen, auch Abschlussklasse)<br>Die Arbeitshaltung im LA bewerten (nur Stufe 5 – 8)<br>Noten werden im 1. HJ und im 2. HJ durch Anklicken eines Kompetenzrasters ausgewiesen aber nicht in Abschlussklassen. Zeufix erstellt den Durchschnitt von allen Notenwerten der Lehrkräfte. Beim Ausdruck<br>erscheint diese Rückmeldung als Anhang; im LEB wird auf den Anhang verwiesen. Die Arbeitshaltung im LA wird ebenfalls <u>ausschließlich</u> über das Kompetenzraster eingetragen; dies betrifft nur Stufe 5 - 8. Bei der<br>Abschlussklasse wird das Blatt lose beigelegt und kann bei Bedarf für die Bewerbung verwendet werden.<br>Unter "Lern- und Sozialverhalten" müssen Sie nichts eintragen; das Feld bleibt leer: | <u>Hilfe</u> |
| Sozialverhalten  Lernverhalten                                                                                                    |              |
| Nenn gewünscht, Eintragungen in das Feld <b>Bemerkungen</b> einfügen.<br>Jnter Hilfe finden Sie Formulierungsvorlagen. Die Arbeitsleistung im LA wird hier <u>nicht</u> eingefügt (s. oben). Es gibt auch keinen Hinweis auf die Niveaustufe des Wochenplans, da das Niveau über das Hauptfach<br>mmer ausgewiesen wird.                                                                                                    | <u>Hilfe</u> |
| Halbjährige Fächer: Vorgehen, wenn ein Fach nicht unterrichtet wurde                                                                                                    | Hilfe        |
| Zu beachten bei Inklusionsschülern                                                                                                    | Hilfe        |
| /KL: Besonderheiten bei der Leistungsbeurteilung                                                                                                    | Hilfe        |
| Besonderheit: <b>"Basiskurs Medienbildung"</b><br>Betrifft nur Lehrkraft im Fach "Basiskurs Medienbildung" (Stufe 5)                                                                                                    | <u>Hilfe</u> |
| ächerspezifische Besonderheiten beachten                                                                                                    | <u>Hilfe</u> |
| nklusionslehrer: Den Inklusionsschülern den korrekten Abschluss/Status zuweisen.                                                                                                    | Hilfe        |
| nklusionslehrer: Zu beachten bei Inklusionsschülern.                                                                                                    | Hilfe        |

# LEHRER DER ABSCHLUSSKLASSEN (NOTEN EINTRAGEN)

14.12.2021 - 21.1.2022

#### Informationen zu den Abschlussklassen:

- a. Abschlussklassen (9b, 10) bekommen keinen LEB, sondern ein Halbjahreszeugnis und Abschlusszeugnis. Es muss kein Text erstellt werden.
- b. Auf den Halbjahres- und Abschlusszeugnissen werden Kommazahlen eingetragen, Zeufix rechnet die Noten in ganze Noten um. Dies betrifft auch die Jahresleistungen sowie die mündlichen und schriftlichen Leistungen im zweiten Halbjahr. c. Sobald in den Feldern Verbalbeurteilungen eingetragen werden, druckt Zeufix auch das Beiblatt aus. d. Die "Zeugnismappen" mit den LEBs der letzten Jahre, werden bei der Zeugnisübergabe ebenfalls ausgeteilt. Alle Jahresnoten und Prüfungsleistungen in Zeufix eintragen Hilfe
- Macht ein Schüler in Stufe 9 den HSA in 10. bekommt er kein Halbiahreszeuanis, sondern einen normalen LEB mit Text und Kommanote.

Zweites HJ: Wenn die Schüler die Prüfungsergebnisse mitgeteilt bekommen, müssen ALLE Noten eingetragen sein (auch die Nebenfächer). Erst wenn alle Noten eingetragen wurden, zeigt Zeufix an, ob der

Abschluss erreicht wurde (und eine mündliche Prüfung empfohlen wird) oder nicht.

Zweites Halbjahr: Abschlussklassen

Alle beschrifteten Prüfungsblätter und die Korrekturen der Erst- und Zweitkorrektoren kommen in einen Umschlagbogen (Ausgabe: Sekretariat). Das Deckblatt muss komplett ausgefüllt werden (dies gilt nicht Hier bei hausinternen Prüfungen). Der Umschlagbogen wird an die Partnerschule weitergeleitet. Zweites Halbjahr: Mündliche Prüfung: Prüfen, ob der Schüler eine mündliche Prüfung machen sollte (gilt nur für das zweite Halbjahr) Hilfe

Drucken (Schule)  $\rightarrow$  "Meldungen zur mündlichen Prüfung"

Zweites Halbjahr: HSA ohne Englisch: Das ist möglich. Lassen Sie das Notenfeld frei. Am Ende blendet Zeufix unter "LEBs/Zeugnisse" den Satz "Auf Wunsch: HSA ohne Fremdsprache, falls das Bestehen ansonsten nicht möglich wäre".

( Abschlusszeugnis erzeugen Ergebnisse Kompetenzraster

Hauptschulabschluss:

× Die Berechnung des Prüfungsergebnisses ist nicht möglich. Es wurden noch nicht alle Noten der Prüfungsfächer eingegeben. HINWEIS: Hauptschulabschluss ohne Fremdsprache wäre möglich

| Auf Wunsch: Hauptschulabschluss ohne Fremdsprache, falls das Bestehen ansonsten nicht möglich wäre.                                                                                                    |              |
|----------------------------------------------------------------------------------------------------|--------------|
|                                                                                                    |              |
| Zweites Halbjahr: Profilfach: Die Schüler der Abschlussklassen erhalten automatisch ein Zertifikat für das Profilfach (nur zum Schuljahresende, nicht zum Halbjahr). Bitte vermerken Sie die besonderen    | <u>Hilfe</u> |
| Kompetenzen, die erreicht wurden.                                                                                                    |              |
| Zweites Halbjahr Notenbekanntgabe: Notenbekanntgabe der schriftlichen Prüfungsergebnisse. Sobald der Prüfungsplan steht, informieren die Klassenlehrer die Schüler über die Prüfungstermine in Deutsch und |              |
| Englisch.                                                                                                    |              |
| Zweites Halbjahr Ausgabe der Zeugnisse: Das Zeugnis muss auf Wappenpapier gedruckt werden (Sekretariat ansprechen)                                                                                         |              |
| Zweites Halbjahr Anmeldung: Mündliche Prüfung HSA/RSA                                                                                                    |              |
| Zweites Halbjahr Belobigung/Preis: Prüfen, ob der Schüler eine Belobigung oder Preis bekommt (gilt nur für das zweite Halbjahr).                                                                           | <u>Hilfe</u> |
| Zweites Halbjahr Nach der Abschlussfeier: Verbleibserfassung ausfüllen.                                                                                                    |              |
|                                                                                                    |              |

# FACH- UND KLASSENLEHRER (KONTROLLE)

#### 22.1.2022 + 23.1.2022

Jede Lehrkraft **überprüft** die eigenen LEB – Texte auf Rechtschreibfehler.

# **KLASSENLEHRER (KONTROLLE)**

## 22.1.2022 + 23.1.2022

| Abschlussklassen: Notensituation von jedem Schüler prüfen (Sind die Noten vollständig? Zeufix zeigt eine unvollständige Noteneingabe mit der Farbe rot an)                                                                                                    |                |
|----------------------------------------------------------------------------------------------------|----------------|
| Prüfen, ob der Schüler eine <b>Belobigung oder einen Preis</b> bekommt (gilt nur für das zweite Halbjahr)                                                                                                    | Hilfe          |
| Besonderheiten bei VKL – Schülern prüfen                                                                                                    | Hilfe          |
| Schüler der Stufe 8 bekommen für den Praxistag ein Zertifikat (Worddokument). Ansprechpartner: Frau Schallhorn.                                                                                                    |                |
| KLASSENLEHRER (FORMALES UND AUSDRUCK)                                                                                                    |                |
| 24.1.2022 – 1.2.2022                                                                                                    |                |
| Bis heute (24.1.2022) sollen die Fehltage (es zählen die Fehltage des gesamten Schuljahres) erfasst werden. Die Fehltage werden in das Feld "Bemerkungen" eingetragen.<br>Sie können über WebUntis die Fehltage exportieren: "Klassenbuch" → "Berichte" → Wählen Sie die "Klasse", den "Schüler" und den "Zeitraum" aus. Klicken Sie anschließend auf "Fehltage pro Klasse"                                                                                     | <u>Hilfe</u>   |
| Fehltage pro Klasse 🗵                                                                                                    |                |
| Sie erhalten einen Überblick über die entschuldigten und unentschuldigten Fehltage des Schülers. Hier: An fünf Tagen war der Schüler 4x abwesend, davon 1x entschuldigt und 3x unentschuldigt.          Patum       Fehltage       unent.         22.11.2021       1       1         23.11.2021       1       1         26.11.2021       1       1         4       3       5 Schultage                                                                          |                |
| Quarantänetage werden als entschuldigte Fehltage gewertet.<br>Optional: Eine Übersicht aller Leistungen ausdrucken<br>LEB auf Vollständigkeit <b>überprüfen und ausdrucken</b> (Ausgabedatum siehe unten); Unterschrift von Herrn Link einholen<br>(Unterschrift im 1. HJ: Nur Abschlussklassen; Unterschrift im 2. HJ: Alle Klassen)<br>Hinweis: Öffnen Sie die PDFs immer mit dem Acrobat Reader (oder eine ähnliche Software) aber nicht als PDF im Browser. | Hilfe<br>Hilfe |
| Backups: Sicherungen von den LEBS erstellen                                                                                                    |                |

| Ausgabe der LEBs an die Schüler: 4.2.2022 (Ausgabedatum auf dem Zeugnis) |              |
|--------------------------------------------------------------------------|--------------|
| Einsammeln der von den Eltern unterschriebenen LEBs                      |              |
| Fehlermeldungen verstehen                                                | <u>Hilfe</u> |
|                                                                          |              |

# Lehrkräfte als Co – Lehrer hinzufügen

|   | Klasse       | Klassenlehrer/in      | BP    | Schüler/Klassenliste            | Fächer               |            |            |      |       |
|---|--------------|-----------------------|-------|---------------------------------|----------------------|------------|------------|------|-------|
| 1 | 6c_Test (6)  | Weigel_Lehrer, Tobias | GMS16 | Klassenliste 6c_Test (6) (2020/ | 2021) - 3 Schüler    |            |            |      |       |
|   | 7A           | Weber, Ramona (+2)    | GMS16 | Name                            |                      |            | Geb.       | m/w  | Noten |
|   | 8B           | Walter, Michael (+3)  | GMS16 | Peter, Mustermann               |                      |            | 02.12.2020 | m    |       |
|   | 9B           | Gohl, Petra (+2)      | GMS16 | fggh, hhh                       |                      |            | 03.11.2020 | w    |       |
|   | 9c_Test (9)  | Weigel_Lehrer, Tobias | GMS16 | sdgfsd, fffff                   |                      |            | 10.11.2020 | w    |       |
|   | / bearbeiten |                       |       | 🖉 bearbeiten 🗙 löschen 🔰        | Liste Schüler/Fächer |            | Note       | in 🗌 | Noten |
|   |              |                       |       | Neu                             |                      |            |            |      |       |
|   |              |                       |       |                                 | ● w ○ m              | hinzufügen |            |      |       |

Doppelklick auf den Klassennamen. Es öffnet sich ein Fenster. Dort können Sie alle unterrichtenden Kollegen als "Teamkollegen" hinzufügen.

#### <u>Zurück</u>

# Einen Schüler hinzufügen

| 1 | Klassen / S  | Schüler / Fächer      | verwaltung | Bewertungen 🛃 LEB                | s / Zeugnisse        |             |            |     |       |
|---|--------------|-----------------------|------------|----------------------------------|----------------------|-------------|------------|-----|-------|
| 9 | Klasse       | Klassenlehrer/in      | BP         | Schüler/Klassenliste             | E Fächer             |             |            |     |       |
| 1 | 6c_Test (6)  | Weigel_Lehrer, Tobias | GMS16      | Klassenliste 6c_Test (6) (2020/2 | 2021) - 1 Schüler    |             |            |     |       |
| ſ | / bearbeiten |                       |            | Name                             |                      |             | Geb.       | m/w | Noten |
|   |              |                       |            | fggh, hhh                        |                      |             | 03.11.2020 | w   |       |
|   |              |                       |            | 🖉 bearbeiten 🗙 löschen           | Liste Schüler/Fächer |             | Note       | n 🗌 | Noten |
|   |              |                       |            | Neu                              |                      |             |            |     |       |
|   |              |                       | 2          | ,                                | ● w ◎ m              | 📸 speichern |            |     |       |

| 🔁 Klassen / S | Klassen / Schüler / Fächer     Sotenverwaltung     Bewertungen     Eles / Zeugnisse |       |                                  |                                      |                       |             |              |  |  |  |
|---------------|-------------------------------------------------------------------------------------|-------|----------------------------------|--------------------------------------|-----------------------|-------------|--------------|--|--|--|
| Klasse        | Klassenlehrer/in                                                                    | BP    | Schüler/Klassenliste             | ➡ Fächer                             | 2                     |             |              |  |  |  |
| 6c_Test (6)   | Weigel_Lehrer, Tobias                                                               | GMS16 | Fächerliste 6c_Test (6) (2020/20 | 21) - 1 Schüler                      |                       |             |              |  |  |  |
| 9c_Test (9)   | Weigel_Lehrer, Tobias                                                               | GMS16 | Name                             |                                      | Lehrer                |             | anz. Schüler |  |  |  |
| / bearbeiten  |                                                                                     |       | Religionslehre ev.               |                                      | Aubera, Nicole        |             | 1 -          |  |  |  |
| ~             |                                                                                     |       | Religionslehre kath.             |                                      | Aubera, Nicole        |             | 1            |  |  |  |
|               |                                                                                     |       | Ethik                            |                                      | Aubera, Nicole        | Doppelklick | 1            |  |  |  |
|               |                                                                                     |       | Deutsch                          |                                      | Aubera, Nicole        |             | 1            |  |  |  |
|               |                                                                                     |       | Englisch                         |                                      | Aubera, Nicole        |             | 1            |  |  |  |
|               |                                                                                     |       | Mathematik                       |                                      | Weigel_Lehrer, Tobias |             | 1            |  |  |  |
|               |                                                                                     |       | Geschichte                       |                                      | Aubera, Nicole        |             | 1            |  |  |  |
|               |                                                                                     |       | Geographie                       |                                      | Aubera, Nicole        |             | 1            |  |  |  |
|               |                                                                                     |       | Biologie, Naturphänomene und T   | echnik (BNT)                         | Aubera, Nicole        |             | 1            |  |  |  |
|               |                                                                                     |       | Musik                            |                                      | Aubera, Nicole        |             | 1            |  |  |  |
|               |                                                                                     |       | Bildende Kunst                   |                                      | Aubera, Nicole        |             | 1            |  |  |  |
|               |                                                                                     |       | Sport                            |                                      | Aubera, Nicole        |             | 1            |  |  |  |
|               |                                                                                     |       | Wahlpflichtfach Französisch      |                                      | Aubera, Nicole        |             | 0            |  |  |  |
|               |                                                                                     |       | 🖉 bearbeiten) 📳 duplizieren 👔    | ≺ löschen<br>ffnen der Eingabemaske) |                       |             |              |  |  |  |

# Einen Lehrer hinzufügen oder den Schüler einem Band hinzufügen

# Um mehrere Lehrer einem Fach zuzuordnen

| 1                                                      | 🛃 Klassen /                        | Schüler / Fächer                                                      | tenverwaltun              | g 🛃 Bewertungen 🔁           | LEBs / Zeugnisse               |                                                        |                                             |                          |
|--------------------------------------------------------|------------------------------------|-----------------------------------------------------------------------|---------------------------|-----------------------------|--------------------------------|--------------------------------------------------------|---------------------------------------------|--------------------------|
|                                                        | Klasse                             | Klassenlehrer/in                                                      | BP                        | Schüler/Klassenliste        | Fächer                         | 2                                                      |                                             |                          |
|                                                        | 6c_Test (6)                        | Weigel_Lehrer, Tobias                                                 | GMS16                     | Fächerliste 6c_Test (6) (20 | 020/2021) - 1 Schüler          |                                                        |                                             |                          |
|                                                        | 9c_Test (9)                        | Weigel_Lehrer, Tobias                                                 | GMS16                     | Name                        |                                | Lehrer                                                 |                                             | anz. Schüler             |
|                                                        | / bearbeiten                       |                                                                       |                           | Religionslehre ev.          |                                | Aubera, Nicole                                         |                                             | 1                        |
|                                                        |                                    |                                                                       |                           | Religionslehre kath.        |                                | Aubera, Nicole                                         |                                             | 1                        |
|                                                        |                                    |                                                                       |                           | Ethik                       |                                | Aubera, Nicole Do                                      | oppelklick                                  | 1                        |
|                                                        |                                    |                                                                       |                           | Deutsch                     |                                | Aubera, Nicole                                         |                                             | 1                        |
|                                                        |                                    |                                                                       |                           | Englisch                    |                                | Aubera, Nicole                                         |                                             | 1                        |
| ame:<br>*hrer:<br>*amkollegen:                         | Englisch<br>Notiz:<br>Weigel_Lehre | er, Tobias                                                            | keine Auswahl -           |                             |                                |                                                        |                                             |                          |
| EB Anhang<br>hüler:<br>] <b>Name</b><br>] gergggg, eqq | Im LEB-Ar<br>zusätzlich We         | nhang 'Balkendiagramm / Prozentı<br>erte für einzelnen Themen ausgebe | werte' für dieses h<br>en | Fach m/w                    | Wählen Sie ur<br>"Hinzufügen". | nter "keine Auswahl" eine<br>Ab sofort, können beide L | Lehrkraft aus und k<br>.ehrer auf die Daten | licken auf<br>zugreifen. |
| ] defgdfgdg, df<br>] Max, Muster                       | fgdfgdfg<br>mann                   | OK X Abbrecht                                                         | n                         | w                           |                                |                                                        |                                             |                          |

# Festlegen, welche Eltern Noten beantragt haben

| E Klassen / Schüler / Fächer Notenverwaltung E Bewertungen E LEBs / Zeugnisse |                       |       |                                 |                      |               |            |      |              |     |     |
|-------------------------------------------------------------------------------|-----------------------|-------|---------------------------------|----------------------|---------------|------------|------|--------------|-----|-----|
| Klasse                                                                        | Klassenlehrer/in      | BP    | Schüler/Klassenliste            | Fächer               |               |            |      |              |     |     |
| 6c_Test (6)                                                                   | Weigel_Lehrer, Tobias | GMS   | Klassenliste 9c_Test (9) (2020/ | 2021) - 3 Schüler    |               |            |      | 3            |     |     |
| 9c_Test (9)                                                                   | Weigel_Lehrer, Tobias | GMS16 | Name                            |                      |               | Geb.       | m/w  | Noten        | HSA | HA1 |
| / bearbeiten                                                                  |                       |       | gergggg, eqqerg                 |                      |               | 20.11.2020 | m    |              |     |     |
|                                                                               |                       |       | defgdfgdg, dfgdfgdfg            |                      |               | 10.11.2020 | w    |              |     |     |
|                                                                               |                       |       | Max, Mustermann                 |                      |               | 01.07.2000 | w    | $\checkmark$ |     |     |
|                                                                               |                       |       | 🖉 bearbeiten 🗙 löschen          | Liste Schüler/Fächer |               | Note       | en 🗌 | Noten        |     |     |
|                                                                               |                       |       | Neu                             |                      |               |            |      |              |     |     |
|                                                                               |                       |       | ,,                              | ● w ◎ m              | 🟥 🏚 speichern |            |      |              |     |     |

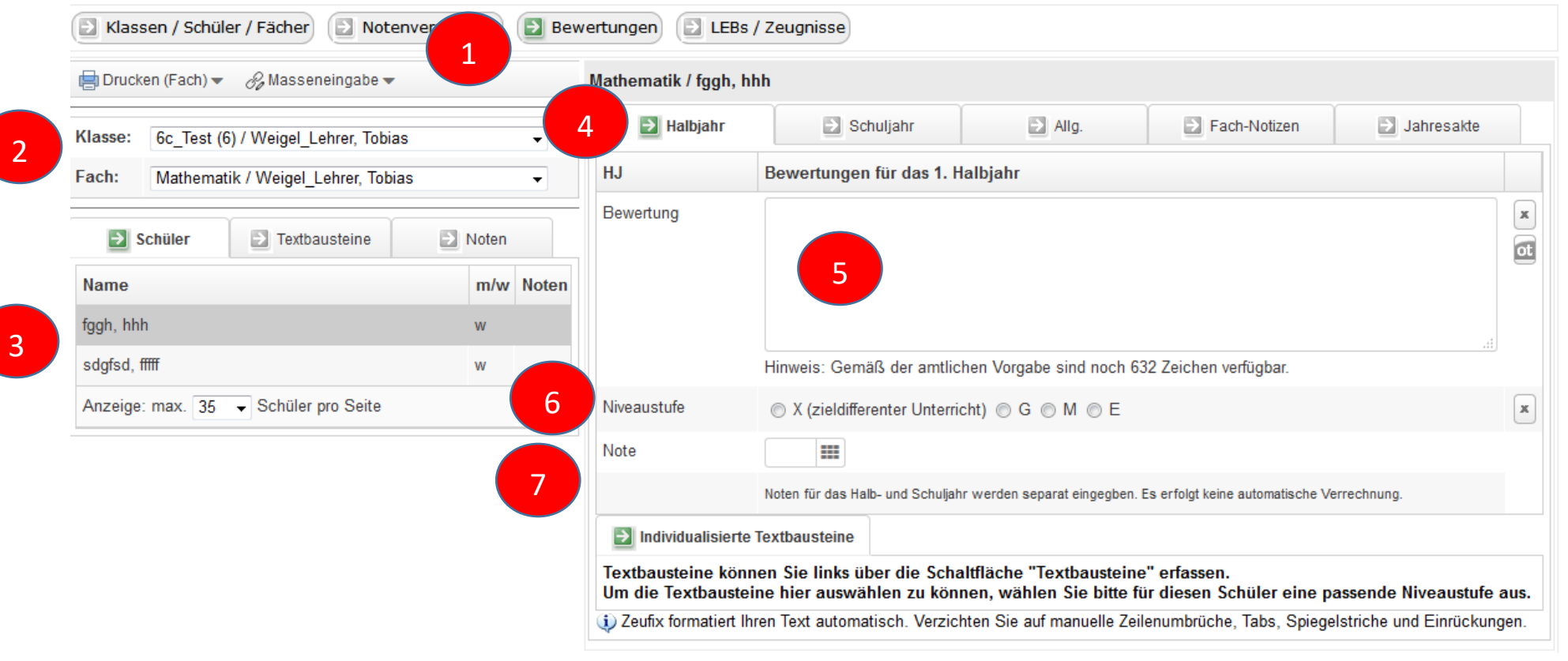

## Einen LEB – Text eintragen, Niveau auswählen und ggf. Noten ausweisen

# Noten für das Arbeits- und Sozialverhalten eingeben

| Halbjahr            | Schuljahr                   | Fach-Notizen              | Jahresakte                                          |
|---------------------|-----------------------------|---------------------------|-----------------------------------------------------|
| SJ                  | Bewertungen für das Sch     | uljahr / Jahresnote       |                                                     |
| Bewertung           |                             |                           |                                                     |
| ▶ HJ >> SJ          |                             |                           |                                                     |
|                     |                             |                           |                                                     |
|                     | Hinweis: Gemäß der amtlic   | hen Vorgabe sind noch 632 | 2 Zeichen verfügbar.                                |
| Niveaustufe         | ○ X (zieldifferenter Unterr | icht) 🔿 G 🔿 M 🔿 E         |                                                     |
| Note                |                             |                           |                                                     |
| Individualisierte   | Textba 2 🛃 Kompete          | enzraster (Anhang)        |                                                     |
| Allgemein           |                             |                           | Bewertung                                           |
| Lern- und Arbeitsbe | ereitschaft                 |                           | $\bigcirc$ 1 $\bigcirc$ 2 $\bigcirc$ 3 $\bigcirc$ 4 |
| Umgang mit Arbeits  | smaterialien                |                           | $\bigcirc$ 1 $\bigcirc$ 2 $\bigcirc$ 3 $\bigcirc$ 4 |
| Aufmerksamkeit un   | d Ausdauer                  |                           | $\bigcirc$ 1 $\bigcirc$ 2 $\bigcirc$ 3 $\bigcirc$ 4 |
| Pünktlichkeit und Z | uverlässigkeit              |                           | $\bigcirc$ 1 $\bigcirc$ 2 $\bigcirc$ 3 $\bigcirc$ 4 |
| Einhalten von Rege  | eln                         |                           | 01020304                                            |
| Freundlichkeit und  | Hilfsbereitschaft           |                           | ○1○2○3○4                                            |
|                     | Δ                           |                           | 01020304                                            |
| Arbeitshaltung im L | ~                           |                           | 0.0-0-0.                                            |

ACHTUNG: Bitte wählen Sie das "Halbjahr" oder "Schuljahr" korrekt aus.

#### Fehltage ausweisen

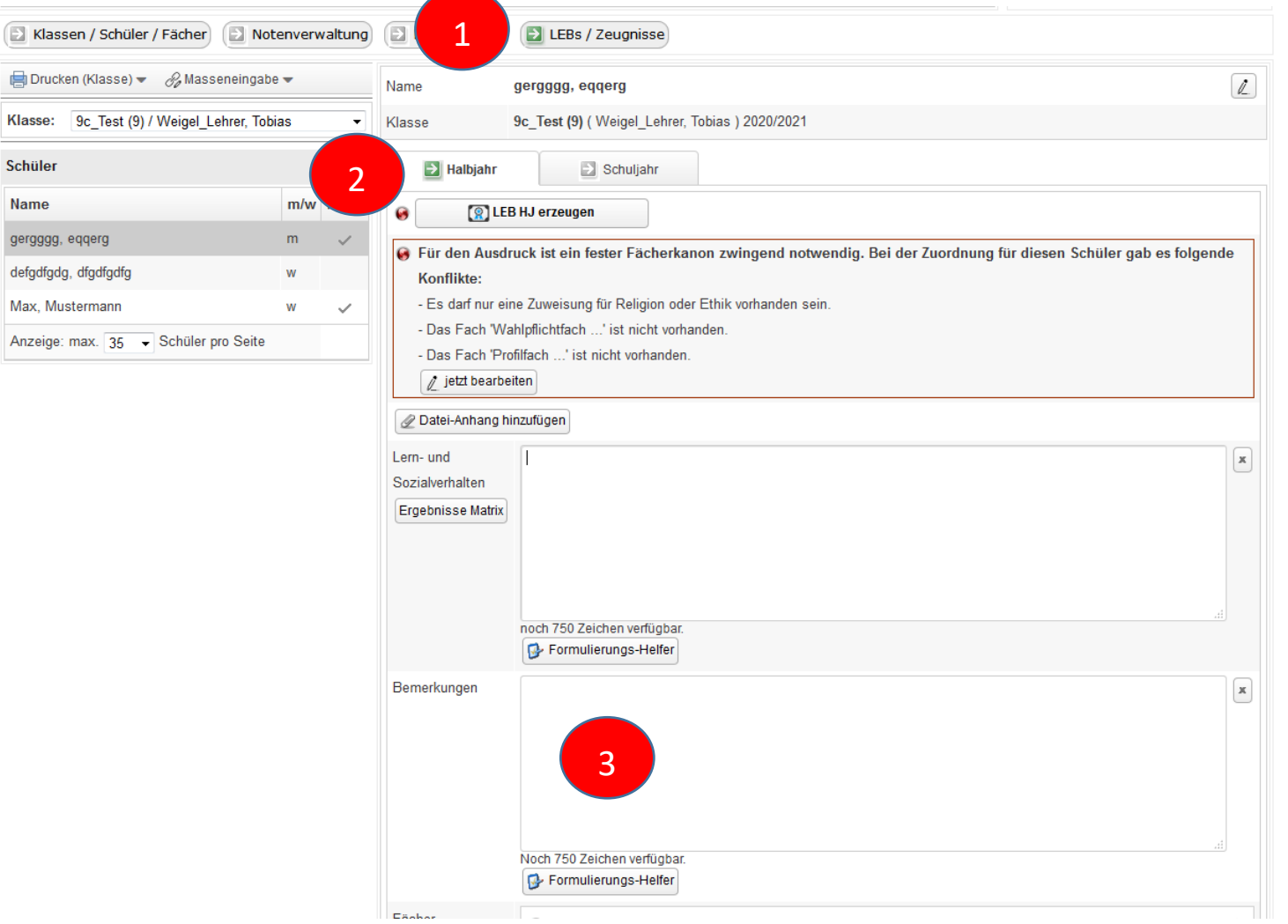

#### Eintrag in das Feld "Bemerkungen":

"Schüler A hat an x Tagen gefehlt. Davon x entschuldigt und x unentschuldigt."

Ist eine Leistungsbewertung aufgrund hoher Fehlzeiten nicht möglich, weisen wir folgenden Satz aus: "Aufgrund der hohen Anzahl von unentschuldigten Fehltagen ist eine Leistungsfeststellung nicht möglich"

## Übersicht aller Leistungen ausdrucken

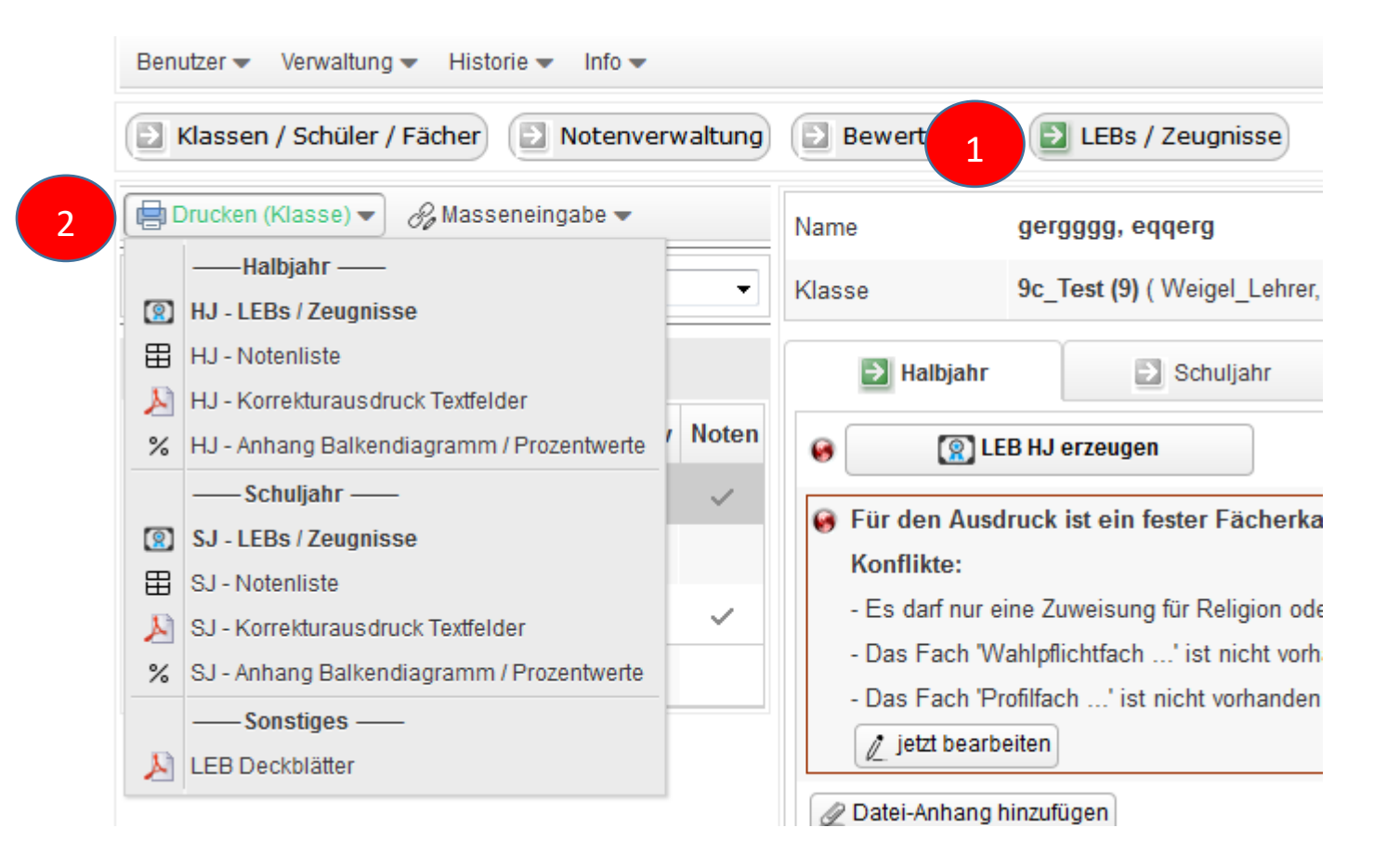

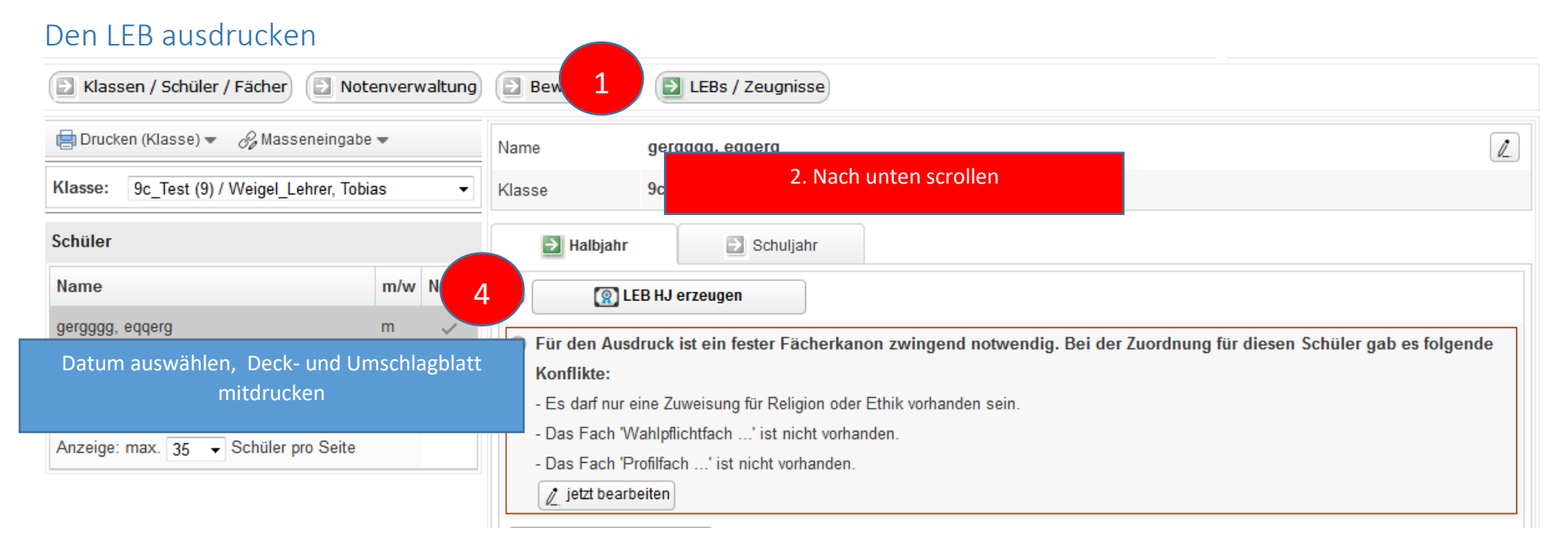

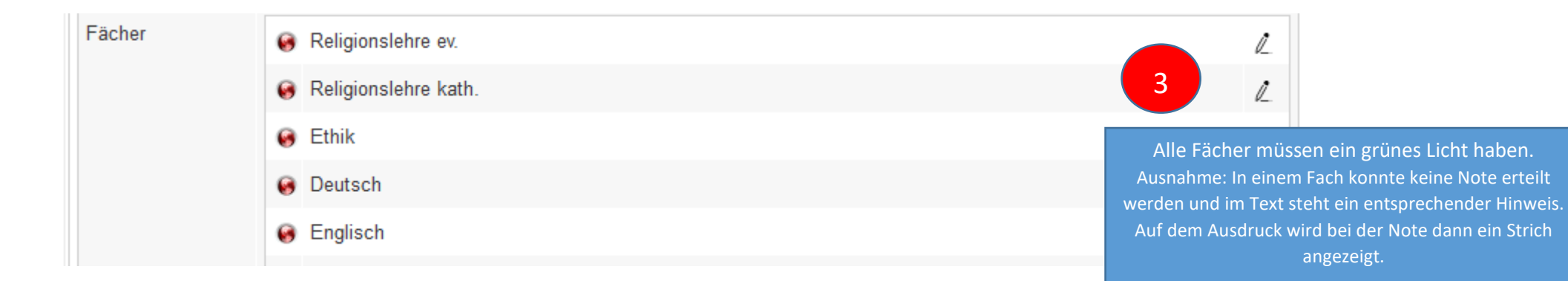

# Aus welchen Teilen besteht der LEB – Ausdruck?

Der Leb besteht aus folgenden Bestandteilen:

- 1. LEB Tabelle mit den Texten und ggf. Noten
- 2. "Allgemeines Lern-, Arbeits- und Sozialverhalten"
- 3. "Anhang zum Lernentwicklungsbericht"

# Die Inhalte für das Zertifikat einfügen

| 📄 Drucken (Fach) 🔻 🔗 Masseneingabe      | •                 |       | Profilfach Naturwiss                   | enschaft u                  | nd Technik (NwT                     | ) / gergggg, eqqerg                                |                                          |                         |        |
|-----------------------------------------|-------------------|-------|----------------------------------------|-----------------------------|-------------------------------------|----------------------------------------------------|------------------------------------------|-------------------------|--------|
| Klasse: 9c_Test (9) / Weigel_Lehrer, To | bias              | •     | 🔁 Halbjahr                             | 2                           | ➔ HSA                               | Allg.                                              | Fach-Notizen                             | Jahresakte              |        |
| Fach: Profilfach Naturwissenschaft un   | d Technik (NwT) / | W 🗸   | SJ                                     | Bewertu                     | ıngen für das Sc                    | huljahr / Jahresnote                               |                                          |                         |        |
| Schüler Textbausteine                   | Noten             |       | Besondere<br>Kompetenzen für           | Test                        |                                     |                                                    |                                          |                         | я<br>4 |
| Name                                    | m/w               | Noten | das Zertifikat                         |                             |                                     | 4                                                  |                                          |                         |        |
| gergggg, eqqerg                         | m                 | ~     |                                        |                             |                                     |                                                    |                                          |                         |        |
| Anzeige: max. 35 - Schüler pro Seite    |                   |       |                                        | 4 Zeicher                   | n                                   |                                                    |                                          |                         |        |
|                                         |                   |       | Niveaustufe                            | G                           |                                     |                                                    |                                          |                         |        |
|                                         |                   |       | Note                                   | 3                           |                                     | 60%                                                | 1                                        |                         |        |
|                                         |                   |       | Individualisiert                       | e Textbauste                | eine                                |                                                    |                                          |                         |        |
|                                         |                   |       | Textbausteine kör<br>Um die Textbauste | nen Sie lin<br>eine hier au | nks über die Sch<br>uswählen zu kör | altfläche "Textbaustein<br>men, wählen Sie bitte f | e" erfassen.<br>ür diesen Schüler eine p | assende Niveaustufe a   | au     |
|                                         |                   |       | i) Zeufix formatiert                   | hren Text au                | utomatisch. Verzio                  | hten Sie auf manuelle Ze                           | ilenumbrüche, Tabs, Spiege               | Istriche und Einrückung | aer    |

| Den Abschluss definieren                                                     |                                               |       |                                                  |            |      |              |     |      |
|------------------------------------------------------------------------------|-----------------------------------------------|-------|--------------------------------------------------|------------|------|--------------|-----|------|
| E Klassen / Schüler / Fächer Stotenverwaltung E Bewertungen LEBs / Zeugnisse |                                               |       |                                                  |            |      |              |     |      |
| Klasse                                                                       | Klassenlehrer/in                              | E 2   | Schüler/Klassenliste                             |            |      |              |     |      |
| 6c_Test (6)                                                                  | Weigel_Lehrer, Tobias                         | GMSTo | Klassenliste 9c_Test (9) (2020/2021) - 3 Schüler |            |      |              |     |      |
| 9c_Test (9)                                                                  | Weigel_Lehrer, Tobias                         | GMS16 | Name                                             | Geb.       | Tr C |              | HSA | HA10 |
| / bearbeiten                                                                 |                                               |       | gergggg, eqqerg                                  | 20.11.2020 | m    |              |     |      |
|                                                                              |                                               |       | defgdfgdg, dfgdfgdfg                             | 10.11.2020 | w    |              |     |      |
|                                                                              |                                               |       | Max, Mustermann                                  | 01.07.2000 | w    | $\checkmark$ |     |      |
|                                                                              | ✓ bearbeiten X löschen K Liste Schüler/Fächer |       |                                                  |            |      |              |     |      |
|                                                                              |                                               |       | Neu                                              |            |      |              |     |      |
|                                                                              |                                               |       | , 💿 w 💿 m 🗎 🏥 speich                             | iern       |      |              |     |      |

Hauptschulabschluss ohne Englisch: Die Note wird in das Feld nicht eingetragen. Sobald alle Noten eingefügt sind und ein HSA (ohne Englisch) möglich wäre, wird dies entsprechend angezeigt

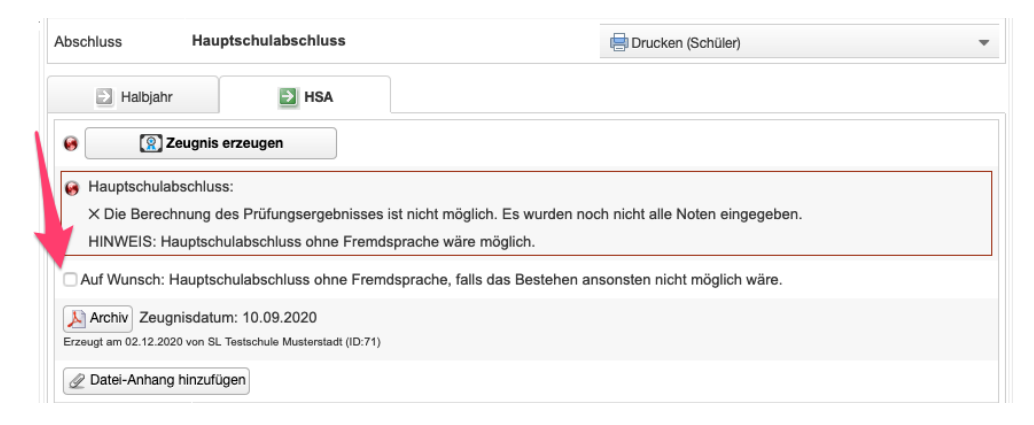

# Mündliche Prüfung

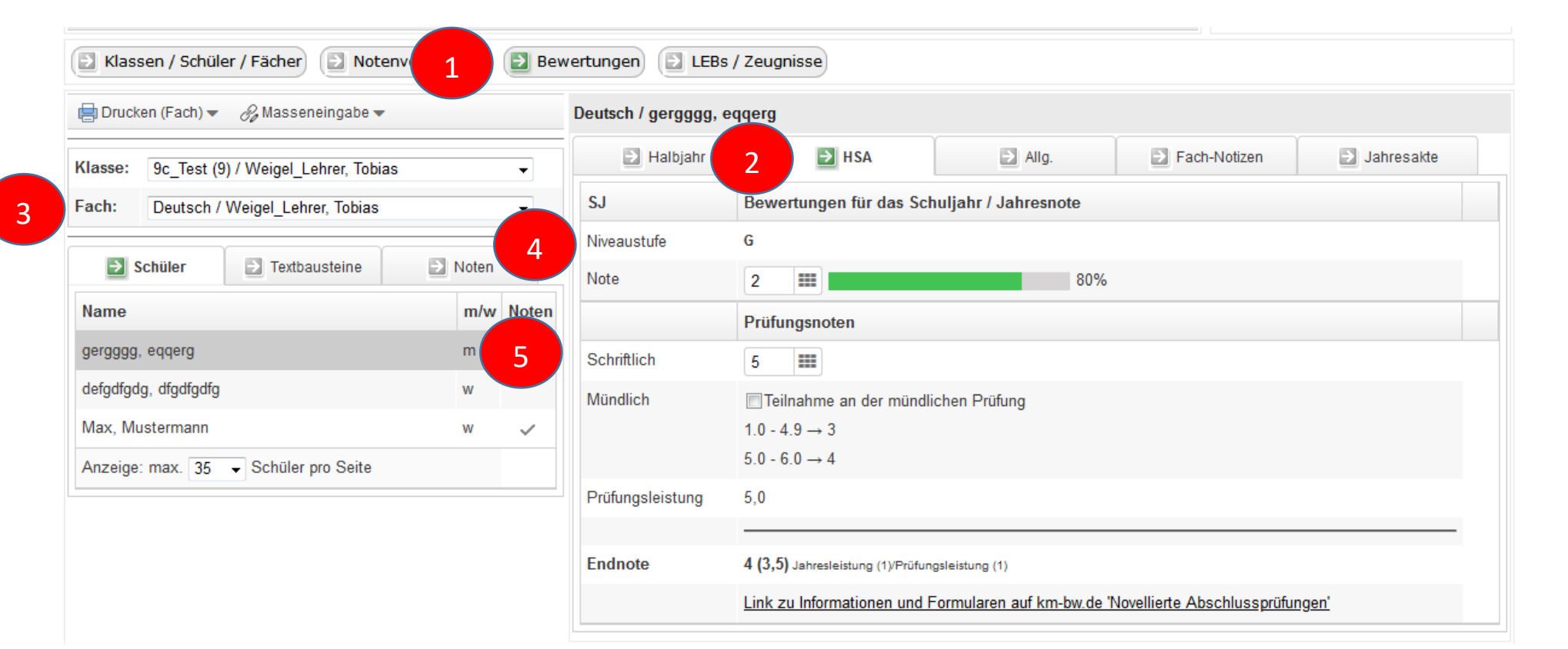

Zurück

An diesem Beispiel kann man ablesen, dass der Schüler ohne die mündliche Prüfung die Endnote 4,0 bekommen würde. Die Note würde sich nur verbessern, wenn er in der mündlichen Prüfung eine Leistung zwischen 1 - 4,9 (für Note 3) erreichen würde.

#### 🔁 Klassen / Schüler / Fächer Notenve Bewertungen 🗈 LEBs / Zeugnisse 📄 Drucken (Fach) 👻 🔗 Masseneingabe 👻 Deutsch / gergggg, eggerg 2 Halbjahr HSA 🗈 Allg. Jahresakte Fach-Notizen 9c Test (9) / Weigel Lehrer, Tobias Klasse: • SJ Bewertungen für das Schuljahr / Jahresnote Deutsch / Weigel\_Lehrer, Tobias • 3 G Niveaustufe Schüler Textbausteine Noten 4 .... Note Name m/w Noten Prüfungsnoten gergggg, eqqerg m . Schriftlich 5 defgdfgdg, dfgdfgdfg w Mündlich Teilnahme an der mündlichen Prüfung Max, Mustermann $\checkmark$ Die Beispielrechnung erfolgt, sobald alle schriftlichen Leistung eingetragen wurden. W Anzeige: max. 35 - Schüler pro Seite Prüfungsleistung Endnote Link zu Informationen und Formularen auf km-bw.de 'Novellierte Abschlussprüfungen'

# Jahresleistungen und Prüfungsnoten eingeben / Teilnahme mündliche Prüfung

# Inklusionsstatus festlegen

| 1          |
|------------|
| _ <b>_</b> |

| E Klassen / Schüler / Fächer Dotenverwaltung E Bewertungen E LEBs / Zeugnisse |                                               |       |                                                |               |            |       |              |              |      |
|-------------------------------------------------------------------------------|-----------------------------------------------|-------|------------------------------------------------|---------------|------------|-------|--------------|--------------|------|
| Klasse                                                                        | Klassenlehrer/in                              | BP    | Schüler/Klassenliste                           |               |            |       |              |              |      |
| 6c_Test (6)                                                                   | Weigel_Lehrer, Tobias                         | GMS   | assenliste 9c_Test (9) (2020/2021) - 3 Schüler |               |            |       |              |              |      |
| 9c_Test (9)                                                                   | Weigel_Lehrer, Tobias                         | GMS16 | Name                                           |               | Geb.       | m/w   | Noten        | HSA          | HA10 |
| 2 bearbeiten                                                                  |                                               |       | gergggg, eqqerg                                | Doppelklick   | .2020      | m     |              | $\checkmark$ |      |
|                                                                               |                                               |       | defgdfgdg, dfgdfgdfg                           | Боррекніск    | .2020      | w     |              |              |      |
|                                                                               |                                               |       | Max, Mustermann                                |               | 01.07.2000 | w     | $\checkmark$ |              |      |
|                                                                               | 🖉 bearbeiten 🔀 löschen 🔝 Liste Schüler/Fächer |       |                                                | Note          | n          | Noten |              |              |      |
|                                                                               |                                               |       | Neu                                            |               |            |       |              |              |      |
|                                                                               |                                               |       | , 💿 w 💿 m                                      | 📾 😰 speichern |            |       |              |              |      |

| Schülerdaten bearb           | eiten                                        |
|------------------------------|----------------------------------------------|
| Vorname:                     | eqqerg                                       |
| Nachname:                    | gergggg                                      |
| Geburtsdatum                 | 20.11.20                                     |
| Geburtsort                   |                                              |
|                              | © w ⊛ m                                      |
| Klasse:                      | 9c_Test (9) / Weigel_Lehrer, Tobias          |
| Noten                        | i mit Notenbewertung (auf Wunsch der Eltern) |
| Abschluss/Abgang             | Hauptschulabschluss                          |
| Tailnahma:                   | kein Abschluss im aktuellen Schuljahr        |
|                              | Hauptschulabschluss                          |
| Fach                         | Hauptschulabschluss geplant in Kl. 10        |
| ✓ Religionslehre e           | Förderschwerpunkt Lernen                     |
|                              | Förderschwerpunkt geistige Entwicklung       |
|                              | bgang auf Niveau M                           |
| □ 3                          | Abgang auf Niveau G                          |
| Deuts                        | Gleichwertig HSA auf Niveau M                |
| <ul> <li>Englisch</li> </ul> | Gleichwertig HSA auf Niveau E                |

## DER AUFBAU DES LEBS

#### Teil 1: Nennung des Themas:

| Sie nennen das Thema und geb     | en eine Bewertung nach folgendem Raster ab:                         |
|----------------------------------|---------------------------------------------------------------------|
| "Erreicht"                       | entspricht der Note 1 – 2,4                                         |
| "Teilweise erreicht"             | entspricht der Note 2,5 – 4,0                                       |
| "Nicht erreicht"                 | entspricht der Note 4,1 – 6                                         |
| Beispiel I: "Peter hat die Kompe | etenzen im Thema Schreiben einer Stellungnahme teilweise erreicht." |

Beispiel II: "Schreiben einer Stellungnahme: Teilweise erreicht"

Die Fächer Französisch und Englisch nutzen eigene Verbalbeurteilungsraster.

Hinweis: Bei Platzmangel (z.B. wenn mehrere Lehrkräfte an einem LEB – Text mitwirken) müssen die Inhalte so reduziert dargestellt werden, dass für den Text im zweiten Halbjahr ausreichend Platz bleibt.

Teil 2: Rückmeldung zum Lern-, Arbeits- und Sozialverhalten:

Jede Lehrkraft gibt in jedem Fach eine Rückmeldung (in Zeufix per Anklicken).

Das Formulieren von Texten mit Hilfe der Homepage <u>www.schülerbeurteilungen.de</u> entfällt ab sofort, da Zeufix über "Bewertungen"  $\rightarrow$  "Allgemein" für jede Lehrkraft die Möglichkeit bietet, eine kurze Rückmeldung zum Lern-, Arbeits- und Sozialverhalten zu geben.

| Halbjahr                                        | Schuljahr              | Allg.                                                                                              | Fach-Notizen                | Schülerakte |   |  |  |
|-------------------------------------------------|------------------------|----------------------------------------------------------------------------------------------------|-----------------------------|-------------|---|--|--|
| Allgemeines Lern-, Arbeits- und Sozialverhalten |                        |                                                                                                    |                             |             |   |  |  |
|                                                 | Bewe                   | rtung                                                                                              |                             |             |   |  |  |
| Lernbereitschaft                                | ⊚ 1<br>ist nic         | ○ 1 ○ 2 ● 3 ○ 4 ist nicht immer interessiert und lernwillig                                        |                             |             |   |  |  |
| Reflexionsfähigkeit                             | ⊚ 1<br>kann s          |                                                                                                    | eitsprozesse in der Regel r | eflektieren | × |  |  |
| Aufmerksamkeit und Au                           | ısdauer ⊚ 1<br>ist häu | <ul> <li>○ 1 ○ 2 ○ 3 ● 4</li> <li>ist häufig unaufmerksam und arbeitet nicht ausdauernd</li> </ul> |                             |             | x |  |  |
| Beteiligung am Unterricl                        | nt 💿 1                 | 1                                                                                                  |                             |             |   |  |  |

# Weiterführung im zweiten Halbjahr / Arbeits- und Sozialverhalten

|                 | 1. Halbjahr                                                                             | 2. Halbjahr                                                |
|-----------------|-----------------------------------------------------------------------------------------|------------------------------------------------------------|
| Tovt            | Themen aus dem 1. Halbjahr werden im LEB                                                | Themen aus dem 1. Halbjahr und 2. Halbjahr werden im LEB   |
| ΤΕΛ             | abgebildet.                                                                             | abgebildet.                                                |
|                 | Es werden ausschließlich die Noten aus dem 1.                                           | Es werden die Noten aus dem 1. und 2. Halbjahr zu einer    |
|                 | Halbjahr abgebildet.                                                                    | Gesamtnote (Jahresleistung) miteinander verrechnet.        |
| Note            | Halbe- und Viertelnoten<br>(Nicht bei den Halbjahreszeugnissen der<br>Abschlussklassen) | Ganze Noten                                                |
| Arbeits- und    | Die Fachlehrer und Klassenlehrer klicken das                                            | Die Fachlehrer und Klassenlehrer klicken das entsprechende |
|                 | entsprechende Feld an.                                                                  | Feld an.                                                   |
| Sozialverhalten |                                                                                         |                                                            |

# Welches Niveau muss ausgewiesen werden bei unterschiedlichen Leistungsnachweisen?

Die Schüler konnten bei jedem Thema ein neues **Niveau** wählen. Es wird nur jenes Niveaus ausgewiesen, in dem überwiegend gearbeitet wurde.

| Beispiel:                                                                                               |                                                                                                    |  |  |  |  |
|----------------------------------------------------------------------------------------------------|----------------------------------------------------------------------------------------------------|--|--|--|--|
| 3 GNs auf G – Niveau:                                                                                   | Note 3 und Note 4,5 und Note 2,5. Durchschnitt: 3,3                                                                  |  |  |  |  |
| 2 GNS auf M – Niveau:                                                                                   | Note 1,5 und Note 3. Durchschnitt: 2,2                                                                               |  |  |  |  |
|                                                                                                    |                                                                                                    |  |  |  |  |
| Bei gerade Anzahl von GNs:                                                                              | Schüler entscheidet, welches Niveau abgebildet werden soll.                                                          |  |  |  |  |
| Bei ungerader Anzahl von GNs                                                                            | : Jenes Niveau, auf dem überwiegend gearbeitet wurde, wird ausgewiesen.                                              |  |  |  |  |
| Diese Leistungen werden folge                                                                           | endermaßen im LEB abgehildet                                                                                         |  |  |  |  |
|                                                                                                    |                                                                                                    |  |  |  |  |
| "Die Stadt und das Dorf: Teilw                                                                          | eise erreicht"                                                                                                    |  |  |  |  |
| "Die Industrie im Raum Stuttg                                                                           | art: Nicht erreicht"                                                                                                 |  |  |  |  |
| "Die Bewegung von Erde und                                                                              | Mond: Teilweise erreicht"                                                                                            |  |  |  |  |
|                                                                                                    |                                                                                                    |  |  |  |  |
| Auf Wunsch der Eltern wird di                                                                           | e Note 3,3 im LEB mit der Note 3 ausgewiesen.                                                                        |  |  |  |  |
| Ferner wird im Textfeld folgen                                                                          | ıder Satz hinzugefügt:                                                                                               |  |  |  |  |
| Beispiel 1 (ohne Notenwunsch der Eltern): "Es wurden Leistungen auf dem XXX – Niveau erbracht"          |                                                                                                    |  |  |  |  |
| Beispiel 2 (mit Notenwunsch der Eltern): "Es wurden Leistungen auf dem XXX – Niveau erbracht (Note 2)". |                                                                                                    |  |  |  |  |
| Wichtig: Die Noten aus zwei u                                                                           | nterschiedlichen Niveaus dürfen <u>niemals</u> in ein anderes Niveau umgerechnet oder miteinander verrechnet werden. |  |  |  |  |
|                                                                                                    |                                                                                                    |  |  |  |  |

# Welche Formulierungen sind im Feld "Bemerkungen" möglich?

- Schulabsentismus:
  - "Aufgrund der hohen Anzahl von Fehltagen ist eine Leistungsfeststellung nicht möglich"
- VKL Schüler:
  - "Aufgrund mangelnder Sprachkenntnisse wird die Note ausgesetzt"
- Notenschutz:
   "Die Rechtschreibleistungen entsprechen nicht den Anforderungen; sie sind in den Fachnoten nicht enthalten"
- Fehltage:
  - "Schüler A hat an x Tagen gefehlt. Davon x entschuldigt und x unentschuldigt."
- Anspruch auf ein sonderpädagogisches Bildungsangebot:
   "XXX wurde zieldifferent unterrichtet. Diese Leistungsbeschreibung und -bewertung erfolgte auf Grundlage des Bildungsplans für den Förderschwerpunkt Lernen."
- Teilnahme am Türkischunterricht:
  - "Hat am türkischsprachigen Unterricht teilgenommen".
- Bei langer Krankheit:
  - "Aufgrund von entschuldigten Fehltagen ist keine Benotung möglich" (Wichtig: Eltern frühzeitig informieren und warnen)
- Wenn ein Fach nicht unterrichtet wurde:
   "Das Fach wird erst im zweiten Halbjahr unterrichtet."

# Was muss ich tun, wenn ein Fach nicht unterrichtet wurde?

Man darf ein Fach nicht einfach löschen. Wenn ein Fach nicht bewertet werden soll, fügen Sie bitte unter Bemerkungen folgenden Satz ein:

"Das Fach wird erst im zweiten Halbjahr unterrichtet"

Das Feld für die Ziffernote bleibt leer.

# Wann gibt es eine Belobigung?

- Nur am Schuljahresende, nicht zum Halbjahr
- Belobigungen und Preise werden immer ermittelt und ausgewiesen, egal ob die Eltern Noten beantragt haben oder nicht.
- Ein Preis wird ausgewiesen bei der Note 1,9 und besser.
- Eine Belobigung wird ausgewiesen bei der Note 2,4 und besser.
- Alle Noten sind gleichwertig und werden zur Durchschnittsberechnung herangezogen. Davon ausgenommen sind die Kopfnoten.
- Das Fach Türkisch wird zum Ausrechnen des Durchschnittes berücksichtigt.

# Welche Besonderheiten gibt es bei den VKL – Schülern?

- Die Deutschnote und die Englischnote können ab dem Zeitpunkt, ab dem eine Schülerin / ein Schüler auf der Klassenliste der Regelklasse steht (=Vollintegration), insgesamt für 2 Jahre ausgesetzt werden.
- Im Zeugnis wird dann vermerkt: "Die Deutschnote wird ausgesetzt." / "Die Englischnote wird ausgesetzt."
- Bei Aussetzen der Note(n) wird dem Zeugnis eine verbale Beurteilung über die Entwicklung der Schülerin / des Schülers beigelegt (in Bezug auf die Bereiche Hören, Sprechen, Schreiben, Lesen).
- Auch bei Aussetzen der Deutsch- bzw. der Englischnote müssen alle Einzelnoten der schriftlichen und mündlichen Leistungen der Schülerin / des Schülers dokumentiert werden.

#### Außerdem gilt für Schülerinnen und Schüler an Realschulen:

- Nach dem Wechsel von der VKL in die Regelklasse 9 erreichen Schülerinnen und Schüler bei der ersten Versetzung (von Kl. 9 in Kl. 10) den Hauptschulabschluss auch, wenn die Deutschnote ausgesetzt wird.
- Da die Schülerin / der Schüler formal versetzt wurde, hat sie/er einen Hauptschulabschluss (vgl. Ziffer 1 der Verwaltungsvorschrift "Hauptschulabschluss, Realschulabschluss" vom 31. März 2009).

## Allgemeine Fragestellungen

Bitte fügen Sie in Zeufix niemals einfach ein neues Fach hinzu. Der Fächerkanon ist vom Land vorgegeben und eine nicht erlaubte Ergänzung wird von Zeufix zwar angeboten (um z.B. Zeugnisse auszudrucken, deren Fächer heute nicht mehr unterrichtet werden) aber die Veränderung ist nicht zulässig. (Wie gehe ich vor, wenn ein Fach nicht unterrichtet wurde? → Hier)

## Wie verrechne ich mündliche und schriftliche Leistungen?

Die **mündlichen Leistungen** werden mit den schriftlichen/praktischen Leistungen verrechnet. Die Fachkonferenz entscheidet wie die schriftlichen und mündlichen Leistungen miteinander verrechnet werden. Gibt es keinen Beschluss, entscheidet die Lehrkraft. In beiden Fällen müssen die Eltern und Schüler darüber informiert werden. Besondere Auffälligkeiten bei den mündlichen Leistungen können zusätzlich im Text beschrieben werden.

#### <u>Zurück</u>

#### Muss am Ende des Textes der Name der Lehrkraft genannt werden?

Nein. Im LEB wird der Verfasser des Textes <u>nicht</u> namentlich aufgeführt. Der Klassenlehrer ist auch nicht für die Texte der Kolleginnen und Kollegen verantwortlich.

#### <u>Zurück</u>

## Welche fächerspezifischen Besonderheiten sind zu beachten?

- Musik, Sport und BK:
  - Ab sofort wird bei den Fächern Musik, Sport und BK keine eindeutige Niveauzuweisung ausgegeben. Im LEB steht zukünftig stattdessen immer das Niveau "GME". Dies gilt jedoch <u>nicht</u> für die Profilfächer, da es in den Theorieteilen durchaus Unterschiede der Niveaustufen gibt.
     Die Lehrkraft bewertet <u>die Leistung des Schülers</u>, ohne diese Leistung einem Niveau zuzuordnen, d.h. der Lehrer nutzt seine pädagogische Freiheit, um eine Bewertung des Schülers gemessen an seinen Möglichkeiten vorzunehmen.
- Basiskurs Medienbildung:

- Im LEB wird unter Bemerkungen der Satz "XXX hat am Basiskurs Medienbildung teilgenommen" eingefügt. Der Fachlehrer bekommt in Zeufix für diese Eintragung die Rechte als Co – Klassenlehrer.
- Technik Stufe 6:
  - In Stufe 6 ist Technik eigentlich nicht vorgesehen. Deshalb ordnen wir die Inhalte dem Fach BNT zu. Der Text wird in das entsprechende Feld geschrieben und zu 1/3 mit BNT verrechnet. Die Fächer Technik und BNT müssen sich auf ein Niveau einigen, um beide Noten miteinander verrechnen zu dürfen. Bei den Schülern, die in einem Halbjahr nur LA hatten, wird ausschließlich das Fach BNT ausgewiesen. Das Fehlen von Technik wird nicht erwähnt.
- Französisch:
  - Es gibt kein WPF in Stufe 6 aber die Französischtexte werden trotzdem in das entsprechende WPF Feld eingefügt.
- Türkisch:

Besucht ein Schüler den Türkischunterricht, wird folgender Hinweis unter "Bemerkungen" notiert:

"Hat am türkischsprachigen Unterricht teilgenommen".

Dies kann auf zwei Arten erfolgen:

- a) Im Zeugnis wird unter "Bemerkungen" eingetragen, dass die Schülerin bzw. der Schüler am muttersprachlichen Unterricht teilgenommen hat; oder
- b) im Zeugnis wird die Teilnahme am muttersprachlichen Unterricht als Anlage beigefügt
   Nur auf Bitten der Eltern oder der Schülerin bzw. des Schülers bei Volljährigkeit, muss auf einen Hinweis im Zeugnis zur Teilnahme am muttersprachlichen Unterricht (a) oder b)) verzichtet werden.
- Der muttersprachliche Unterricht wird auch im 1. HJ unter Bemerkungen eingefügt.

#### <u>Zurück</u>

## Welches Niveau wird bei Inklusionsschülern ausgewiesen?

Bei Schülern mit einem Anspruch auf einen sonderpädagogischen Förderbedarf, weisen wir immer das Niveau "zieldifferenter Unterricht" aus.

#### Niveaustufe

Die Sonderpädagogen fügen unter Bemerkungen folgenden Satz ein: "XXX wurde zieldifferent unterrichtet. Diese Leistungsbeschreibung und -bewertung erfolgte auf Grundlage des Bildungsplans für den Förderschwerpunkt Lernen."

#### Zurück

#### GRUNDSCHULE

- Kann ich das Zeugnis auch im Hochformat ausdrucken?

Ja, wenn Sie auf "Drucken" klicken, öffnet sich das entsprechende Fenster:

| Drucken: LEB / Zeugnis |                            |
|------------------------|----------------------------|
| Zeugnisdatum           | 24.07.2020                 |
| Druckeinstellungen     | 2 x A5 auf A4 quer         |
| Deckblatt              | Ja                         |
| Schriftgröße           | um einen Punkt verkleinern |
|                        | ✓ OK X Abbrechen           |

- Kann ich das Schullogo einfügen?

Nein. Auf dem Zeugnis ist ausschließlich das Landeswappen abgebildet.

#### Zeugniserstellung mit Zeufix an der Primarstufe:

| Klassenstufe | 1. Halbjahr                            | 2. Halbjahr                    |
|--------------|----------------------------------------|--------------------------------|
| 1            | Halbjahresgespräch mit Schüler/in und  | Verbalbeurteilung und          |
|              | Eltern                                 | Kompetenzraster                |
| 2            | Halbjahresgespräch mit Schüler/in und  | Verbalbeurteilung, ganze Noten |
|              | Eltern                                 | in Mathe und Deutsch und       |
|              |                                        | Kompetenzraster                |
|              |                                        |                                |
| 3            | Halbjahresinformation mit Viertelnoten | Zeugnis mit ganzen Noten und   |
|              |                                        | Kompetenzraster                |
|              |                                        |                                |
| 4            | Halbjahresinformation mit Viertelnoten | Abschlusszeugnis mit ganzen    |
|              |                                        | Noten und Kompetenzraster      |
|              |                                        |                                |

#### 2.Halbjahr

- Unter https://zeufix.de/schulungsvideos/ findet ihr Schulungsvideos um mit dem Zeugnisprogramm Zeufix Euch vertraut zu machen

- Einige Hinweise, die mir versehentlich passiert sind bei der Zeugniserstellung habe ich Euch noch notiert:
- Unter Notenverwaltung könnt ihr Eure Noten berechnen lassen. Achtet darauf, dass auch das jeweilige Fach eingetragen ist und ihr nicht versehentlich unter "Lernen" die Berechnung anlegt
- Unter Bewertungen schreibt ihr die Verbalbeurteilung auf. Achtet auch hier darauf, dass das jeweilige Fach (Verhalten, Arbeiten, Lernen, Deutsch und Mathe) richtig ausgewählt wird. Die Verbalbeurteilung in Klasse 1 und 2 gehört zur Rubrik Lernen.

#### Generell gilt:

- In der 1. und 2. Klasse muss unter dem Rubrik "Verhalten" siehe Anlage stehen. Dies gilt auch für die Rubrik "Arbeiten". Da durch das Kompetenzraster diese Bereiche abgedeckt werden.
- Auch in Klasse 3 und 4 wird ein Kompetenzraster pro Kind dem Zeugnis beigelegt. Hier muss bei "Allgemeine Beurteilung" siehe Anlage geschrieben werden --> Konnte ich mit meinem Zeufix Zugang nicht testen?!

 Das Kompetenzraster wurde per Email verschickt und muss f
ür jedes Kind separat digital ausgef
üllt und abgespeichert werden. Sollte ein Zeugnis einmal abhandenkommen muss die Schule gew
ährleisten, dass ein weiteres Zeugnis ohne Mehraufwand gedruckt werden kann. Deshalb m
üsst ihr das Kompetenzraster unter der Rubrik LEBs/Zeugnisse als "Datei Anhang" bei jedem Kind hinzuf
ügen. Das Kompetenzraster wird mit dem Tag der Zeugnisausgabe datiert. In den einzelnen Bereichen wird ein kleines x eingetragen. Beispiel:

| Die | Sozialverhalten                                   | ++ | + | - |  |
|-----|---------------------------------------------------|----|---|---|--|
| 2.0 | ging freundlich mit MitschülerInnen um            |    | x |   |  |
|     | verhielt sich rücksichtsvoll und hilfsbereit      |    | x |   |  |
|     | hielt sich an vereinbarte Regeln                  | x  |   |   |  |
|     | verhielt sich Lehrern gegenüber angemessen        |    | x |   |  |
|     | konnte mit Konfliktsituationen angemessen umgehen |    | x |   |  |
|     | arbeitete zielgerichtet mit anderen               |    |   | x |  |
|     | erledigte Aufgaben für die Gemeinschaft           |    | х |   |  |

Verbalbeurteilungen können sowohl im Präsens als auch im Präteritum geschrieben werden.

- Unter "Bemerkungen" wird zuerst versetzt bzw. nicht versetzt notiert (nur bei Klasse 2 und 3), danach werden Befreiungen in einzelnen Fächern aufgeführt (z.B.: Langfristige Nichtteilnahme am Sportunterricht aufgrund einer Verletzung; Aufgrund von Kontaktängsten mit Wasser konnte keine Schwimmnote ermittelt werden), aber auch die Teilnahme an AGs, sofern die Eltern dies <u>explizit wünschen</u>, muss unter "Bemerkungen" aufgenommen werden.
- Sollte ein SchülerIn in Klasse 4 nicht versetzt werden muss ein Jahreszeugnis und nicht ein Abschlusszeugnis erstellt werden. In diesem Fall muss man die zuständige Lehrkraft für das Zeugnisprogramm kontaktieren.
- Unter "Hinweise" muss das Fehlen eines Kindes ab 11Fehltagen wie folgt aufgelistet werden:
   Max Mustermann hat 13 Fehltage, davon 6 entschuldigt und 7 unentschuldigt. Bzw.: Max Mustermann hat 25 Fehltage, davon 25 entschuldigt. (Die gelb hinterlegten Felder sind natürlich anzupassen.)

→Bitte klärt das noch ob dies dieses Jahr aufgrund von Corona tatsächlich rein kommt!

- Alle Grundschullehrkräfte tragen die Noten und Texte in Zeufix direkt ein.

Der Türkischlehrer wird den Klassenlehrern ein separates Zeugnisdokument für die Kinder, die den Türkischunterricht besucht haben, zukommen lassen (liegt im Fach).

- Das Zeugnis und das Kompetenzraster (in Farbe!) sollen auf weißem 80g Papier/Zeugnispapier gedruckt werden (Kann im Sekretariat abgeholt werden).
- Bei "Nichtreligionskindern" wird "evangelisch" als Religion ausgewählt.

Zurück

#### FEHLERMELDUNGEN

# Beispiel Nr. 1

| 0 | Für den Ausdruck ist ein fester Fächerkanon zwingend notwendig. Bei der Zuordnung für diesen Schüler |
|---|----------------------------------------------------------------------------------------------------|
|   | gab es folgende Konflikte:                                                                           |
|   | - Das Fach 'Deutsch' ist nicht vorhanden.                                                            |
|   | - Das Fach 'Englisch' ist nicht vorhanden.                                                           |
|   | - Das Fach 'Mathematik' ist nicht vorhanden.                                                         |
|   | - Das Fach 'Geschichte' ist nicht vorhanden.                                                         |
|   | - Das Fach 'Geographie' ist nicht vorhanden.                                                         |
|   | - Das Fach 'Gemeinschaftskunde' ist nicht vorhanden.                                                 |
|   | - Das Fach 'Wirtschaft / Berufs- und Studienorientierung (WBS)' ist nicht vorhanden.                 |
|   | - Das Fach 'Physik' ist nicht vorhanden.                                                             |
|   | - Das Fach 'Chemie' ist nicht vorhanden.                                                             |
|   | - Das Fach 'Biologie' ist nicht vorhanden.                                                           |
|   | - Das Fach 'Musik' ist nicht vorhanden.                                                              |
|   | - Das Fach 'Bildende Kunst' ist nicht vorhanden.                                                     |
|   | - Das Fach 'Sport' ist nicht vorhanden.                                                              |
|   | - Das Fach 'Wahlpflichtfach' ist nicht vorhanden.                                                    |
|   | - Das Fach 'Profilfach' ist nicht vorhanden.                                                         |
|   | ∠ jetzt bearbeiten                                                                                   |

#### Lösung:

Sie müssen dem Schüler die vom Land vorgegebenen Fächer zuweisen. Klicken Sie auf "Klassen/Schüler/Fächer" → Doppelklick auf den Schülernamen. Setzen Sie jetzt bei allen unterrichtenden Fächer einen Haken.

# **Beispiel Nr. 2**

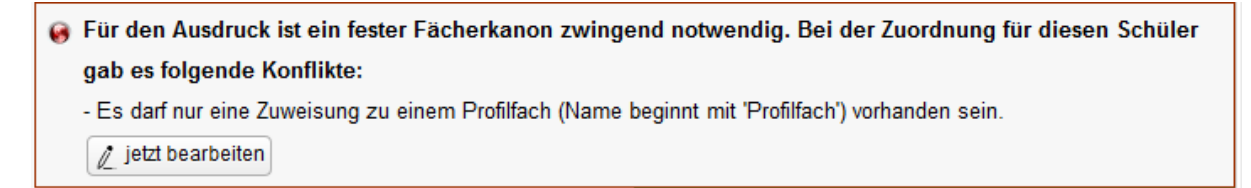

Lösung:

Der Schüler kann nur <u>ein</u> Profilfach besuchen. Es wurden in Zeufix aber <u>zwei</u> Profilfächer ausgewählt. Klicken Sie auf "Jetzt bearbeiten" und wählen eventuell die korrekte Seite aus:

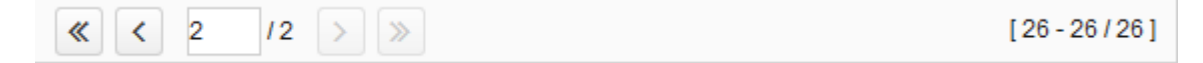

Anschließend entfernen Sie den Haken beim "falschen" Profilfach.

Zurück

# Zu beachten bei Inklusionsschülern

- Wenn ein Schüler den Bescheid hat, muss das I Niveau im LEB auf der rechten Seite ausgewählt werden. Im Text kann vereinzelt auf das G Niveau hingewiesen werden, um die positive Entwicklung zu verdeutlichen aber das G Niveau darf nicht dominieren.
- Den Text "XXX hat probeweise von … bis … den Regelunterricht besucht" dürfen wir nicht in den LEB einfügen, da es sich hierbei um eine interne Regelung handelt, die den Status des Schülers nicht verändert.

# Welches Niveau wird bei Inklusionsschülern ausgewiesen?

- Bei Schülern mit einem Anspruch auf einen sonderpädagogischen Förderbedarf, weisen wir immer das Niveau "zieldifferenter Unterricht" aus.

Niveaustufe 

 X (zieldifferenter Unterricht)
 G 
 M 
 E

- Die Sonderpädagogen fügen unter Bemerkungen folgenden Satz ein: "XXX wurde zieldifferent unterrichtet. Diese Leistungsbeschreibung und - bewertung erfolgte auf Grundlage des Bildungsplans für den Förderschwerpunkt Lernen."

# Umschlagbogen

| ou luie.                                                                                                    | A            | bschlussprüfung<br>Englisch |
|----------------------------------------------------------------------------------------------------|--------------|-----------------------------|
| Termin:                                                                                                    | Klasse       | s:                          |
| Vor- und<br>Zuname:                                                                                                    | geb. a       | m:                          |
| Umschlagbogen Inhalt:                                                                                                    |              |                             |
|                                                                                                    |              |                             |
|                                                                                                    | 1. Korrektur | 2. Korrektur                |
|                                                                                                    |              |                             |
| Teil A - Listening Comprehension                                                                                                    |              |                             |
| Teil A - Listening Comprehension<br>Teil B - Text-based Tasks                                                                                                    |              |                             |
| Teil A - Listening Comprehension<br>Teil B - Text-based Tasks<br>Teil C - Use of Language                                                                                 |              |                             |
| Teil A - Listening Comprehension<br>Teil B - Text-based Tasks<br>Teil C - Use of Language<br>Teil D - Writing                                                             |              |                             |
| Teil A - Listening Comprehension<br>Teil B - Text-based Tasks<br>Teil C - Use of Language<br>Teil D - Writing<br>Teil E - Interpreting*                                   |              |                             |
| Teil A - Listening Comprehension<br>Teil B - Text-based Tasks<br>Teil C - Use of Language<br>Teil D - Writing<br>Teil E - Interpreting*<br>Gesamtpunktzahl                |              |                             |
| Teil A - Listening Comprehension<br>Teil B - Text-based Tasks<br>Teil C - Use of Language<br>Teil D - Writing<br>Teil E - Interpreting*<br>Gesamtpunktzahl<br>Dezimalnote |              |                             |

## VKL - Leistungsbeurteilung

#### 1. Bei Besuch der Vorbereitungsklasse

Schülerinnen und Schüler, die eine VKL besuchen, erhalten laut der VwV Grundsätze zum Unterricht für Kinder und Jugendliche mit nichtdeutscher Herkunftssprache und geringen Deutschkenntnissen an allgemein bildenden und beruflichen Schulen vom 31.05.2017 <u>keine</u> Noten, sondern einen verbalen Lernbericht "mit Ausführungen zu den erworbenen Kompetenzen unter anderem etwa im Sprechen, Schreiben, Lesen. **Noten werden nur** erteilt, sofern der Kenntnisstand der Schülerinnen und Schüler dies in Bezug auf die Bildungsziele beziehungsweise erreichten Kompetenzen zulässt."

In jedem Fall muss der verbale Lernstandbericht den Schülerinnen und Schülern in der Zeugnismappe der Schule ausgehändigt werden, versehen mit der Unterschrift der Schulleitung und dem Schulsiegel.

2. *Gute* Leistungen, die in Fächern erbracht wurden, in denen eine Teilintegration erfolgt ist, *dürfen* dem Lernbericht ergänzend und als *motivierende* Rückmeldung an die Schüler hinzugefügt werden. Dies kann in Form einer Note geschehen oder als verbale Ergänzung innerhalb des Lernberichts (z.B. "… hat im 2. Halbjahr den Regelunterricht des Faches Mathematik/Sport/BK… besucht und zeigte sehr gute/gute Leistungen / hat die Note 2 erzielt).

#### 3. Bei erstmaligem Besuch der Regelklasse

"Bei dem erstmaligen Besuch der Regelklasse einer allgemein bildenden Schule nehmen die Schulen in der Leistungsbeurteilung auf die sprachlich bedingten Erschwernisse des Lernens bei Kindern und Jugendlichen mit nichtdeutscher Herkunftssprache und geringen Deutschkenntnissen Rücksicht. Noten können durch eine Verbalbeurteilung ersetzt werden. Halbjahresinformationen und Zeugnissen kann eine Leistungsbeschreibung mit Hinweisen zur Lernentwicklung und einer Aussage (Verbalbeurteilung) über die mündliche und schriftliche Ausdrucks- und Verständigungsfähigkeit beigelegt werden.

Nicht ausreichende Leistungen im Fach Deutsch und den Fremdsprachen können bei der ersten und zweiten Versetzungsentscheidung außer Betracht bleiben. Die jeweiligen schulartspezifischen Regelungen zur Versetzung in Ausnahmefällen bleiben unberührt."

Der Lernbericht wird mit Word erstellt und in Zeufix für jeden Schüler hochgeladen und gespeichert.